LABORATORIO DEL DEPARTAMENTO DE INFORMÁTICA <u>https://www.lab.inf.uc3m.es</u>

# Conexión Aula Virtual Linux. https://aulavirtual.lab.inf.uc3m.es/AVDebian

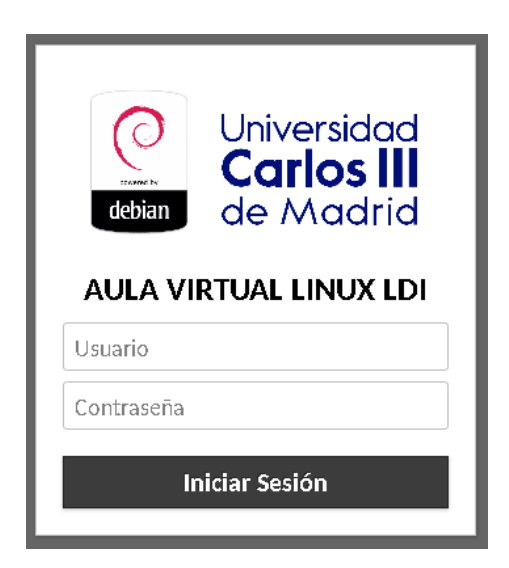

Versión 3.0 (Noviembre 2021)

## Índice

| 1. Estado de la cuenta del Laboratorio |
|----------------------------------------|
| 2. Acceso a AVDebian                   |
| 2.1. Login                             |
| 2.2 Entorno Linux                      |
| 3. Compartir ficheros4                 |
| 3.1 Correo electrónico/ Google Drive4  |
| 3.2 Copiar archivos desde tu equipo4   |
| 4. Preguntas y problemas frecuentes    |

## 1. Estado de la cuenta del Laboratorio

Esta es una guía de conexión para acceder a las **aulas virtuales de sistema operativo Linux** del Laboratorio del Departamento de Informática de la Universidad Carlos III de Madrid.

Recuerda que para el acceso a dichas aulas debes contar con una **cuenta**, que puedes **solicitar** en el siguiente enlace, en el que también se puede **comprobar el estado** de la misma.

| https:/ | /www.lab.inf.uc3m.es/ | /servicios/apertura-de | e-cuenta/ |
|---------|-----------------------|------------------------|-----------|
|         |                       |                        |           |

| Apertura de Cuenta                                                                                                    |
|----------------------------------------------------------------------------------------------------|
| En esta página podrás abrir una cuenta para poder ser utilizada en los laboratorios del Departamento<br>nformática del <b>campus de Leganés</b> (4.0.F16, 4.0.F18, 2.2.C05 y 2.2.C06).                                                                                   |
| 56Lo pueden inscribirse alumnos y profesores que tengan al menos una asignatura que se imparta en dic<br>aboratorios. Antes de realizar la apertura de la cuenta, se comprobarán las listas oficiales de las asignatura<br>:ada titulación, para comprobar su veracidad. |
| Date de Alta                                                                                                    |
| Usuario Campus Global:                                                                                                    |
| Nota: El botón del formulario se activará cuando la contraseña introducida cumpla los requisitos de complejidad                                                                                                    |
| Contraseña Laboratorio:                                                                                                    |
| Nivel de Complejidad: No cumple los requisitos Repite Contraseña Laboratorio:                                                                                                    |
| Solicitar cuenta Limpiar                                                                                                    |
| Estado de tu cuenta                                                                                                    |
| Aquí podrás ver en que estado se encuentra tu cuenta. Introduce tu NIA y aparecerá un diálogo con el resultado.                                                                                                    |
| Usuario Campus Global:                                                                                                    |
| Contraseña Campus Global:                                                                                                    |
| Buscar                                                                                                    |

Ilustración 1. Apertura de cuenta y comprobación de estado de la cuenta

Si tienes cuenta pero necesitas **cambiar la contraseña**, debes hacerlo en:

| https://www.lab.inf.uc3m.es/servicios/cambio-de-contrasena/                                                      |  |  |  |
|----------------------------------------------------------------------------------------------------|--|--|--|
| Cambio de Contraseña                                                                                             |  |  |  |
| En esta página podrás cambiar la contraseña de tu usuario Linux/Windows perteneciente al LDI.                    |  |  |  |
| Usuario Campus Global:                                                                                           |  |  |  |
| Contraseña Campus Global:                                                                                        |  |  |  |
| Nota: El botón del formulario se activará cuando la contraseña introducida cumpla los requisitos de complejidad. |  |  |  |
| Contraseña Laboratorio:                                                                                          |  |  |  |
| Nivel de Complejidad: No cumple los requisitos                                                                   |  |  |  |
| Repite Contraseña Laboratorio:                                                                                   |  |  |  |
| Actualizar contraseña Limpiar                                                                                    |  |  |  |

Ilustración 2. Cambio de contraseña de cuenta del Laboratorio

### 2. Acceso a AVDebian

Esta parte de la guía de conexión presenta los pasos a realizar para poder usar el **aula virtual de equipos Linux** desde cualquier cliente. Tan solo **necesitas** tener en tu ordenador personal instalado **un navegador** como por ejemplo Firefox o Chrome.

Una vez inicies el navegador en tu equipo debes acceder a la siguiente dirección:

https://av.lab.inf.uc3m.es/AVDebian

#### 2.1. Login

Para iniciar tu conexión remota debes hacer **login con tu usuario y contraseña del laboratorio**. Si aún no tienes una cuenta con nosotros, debes registrarte como te indicamos en el apartado "<u>Estado de la cuenta del laboratorio</u>"

Introduce tus datos en la página que aparece a continuación:

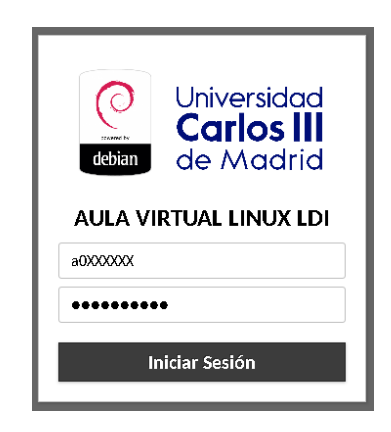

Ilustración 3: Login de acceso a AVDebian

#### 2.2 Entorno Linux

Si has introducido correctamente tus datos, automáticamente serás redirigido a un equipo disponible dentro del Laboratorio.

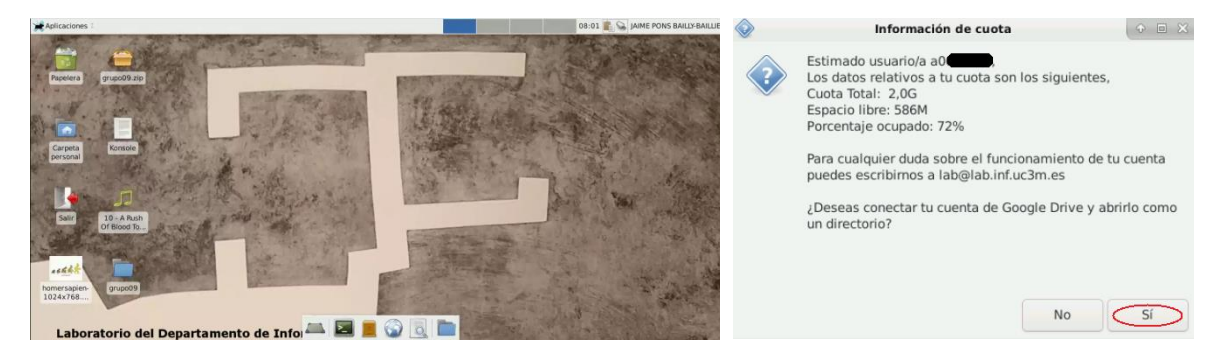

## 3. Compartir ficheros

Los métodos que por defecto utiliza el sistema (**tipo arrastrar y soltar**) no proporcionan absoluta seguridad y por ello se han **deshabilitado**.

Si deseas compartir ficheros desde tu equipo personal con el escritorio remoto te vamos a ofrecer algunas alternativas seguras.

#### 3.1 Google Drive

Como sabes, puedes acceder a tu espacio de **Google Drive** que proporciona la Universidad con tu cuenta de alumno. Todo esto está explicado en el siguiente **tutorial**:

Montaje automático de datos de Google Drive en clientes Linux

#### 3.2 Copiar archivos desde tu equipo

El directorio personal de las cuentas del laboratorio se comparte entre los sistemas operativos de Windows y Linux. Por lo que puedes acceder a ficheros que tengas guardados en el servidor de acceso externo **guernika.lab.inf.uc3m.es**:

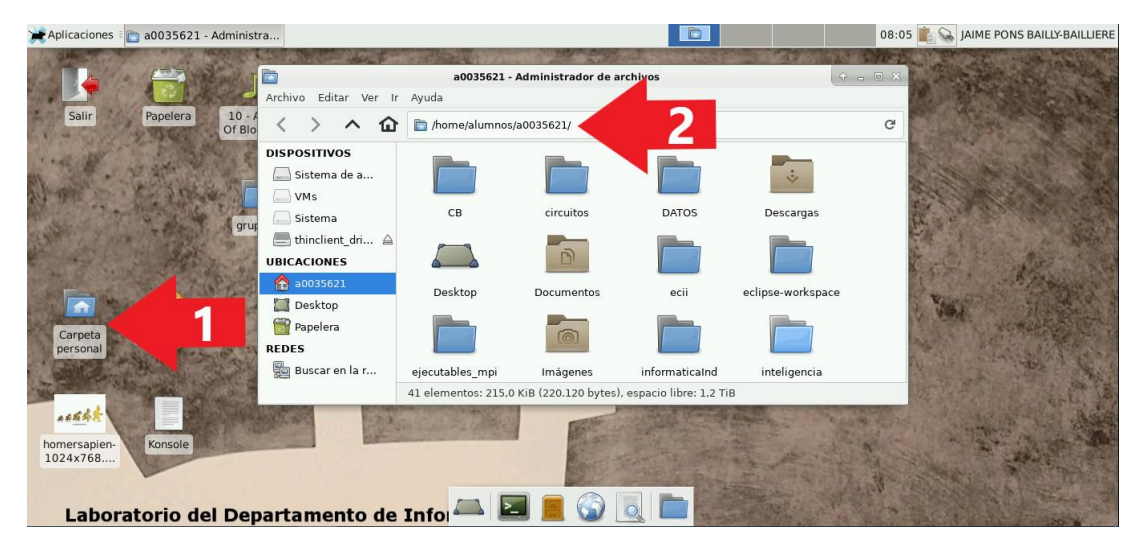

Ilustración 5: Cómo ver tus datos desde Linux

Para usar el servidor guernika.lab.inf.uc3m.es que proporciona un **acceso SSH a tus datos** del Laboratorio tienes la siguiente guía:

#### Conexión al servidor Guernika y manipulación de archivos

Si quieres copiar ficheros desde tu **cliente Windows** puedes utilizar **MobaXterm**, esto se explica en el punto 1.4 de la guía referenciada.

Si quieres copiar ficheros desde tu **cliente Linux o MacOs** puedes seguir el punto 2.2 de la anterior guía referenciada.

## 4. Preguntas y problemas frecuentes

A continuación, te exponemos las preguntas y problemas que más frecuentemente se han producido en el nuevo sistema de acceso remoto.

#### ¿Dónde acudir ante un problema en alguno de los laboratorios del Departamento de Informática?

Tienes que mandar un correo a <u>lab@lab.inf.uc3m.es</u> con la información relativa al problema y te responderemos lo antes posible.

#### No puedo guardar nada en Linux o no abre alguna aplicación, ¿por qué?

Probablemente hayas excedido la cuota de almacenamiento permitida. La cuenta de usuario está compartida entre Windows y Linux por tanto la solución es la misma. Los pasos que debes seguir son los siguientes:

• Abre una terminal o accede por **ssh** a "guernika.lab.inf.uc3m.es" con tu usuario como en el ejemplo.

```
User@local:~$ ssh -p 22 -Y a0XXXXX2@guernika.lab.inf.uc3m.es
```

- Introduce tu contraseña del laboratorio.
- Una vez dentro, puedes ejecutar el comando "consultar\_cuota.sh" que arrojará unos resultados como los siguientes:

a0014841@c151:~\$ consultar\_quota.sh Consultando cuota para usuario a0014841 ------Cuota total: 1,0G Espacio Libre: 498M Porcentaje Ocupado: 51%

Para más información puedes escribirnos en lab@lab.inf.uc3m.es

 Puedes consultar el tamaño de cada directorio con el comando "du --max-depth=1 h ~"

```
a0014841@c151:~$ du --max-depth=1 -h ~

136K /home/alumnos/a0014841/prueba

40K /home/alumnos/a0014841/.Protege

52K /home/alumnos/a0014841/.RapidMiner5
```

• Una vez visto esto, puedes decidir borrar archivos, hasta que el tamaño de tu cuenta sea menor que la **cuota máxima permitida**, es decir, **1GB**.